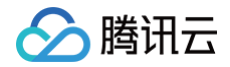

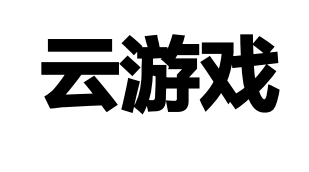

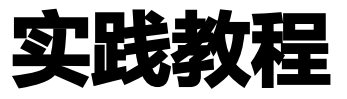

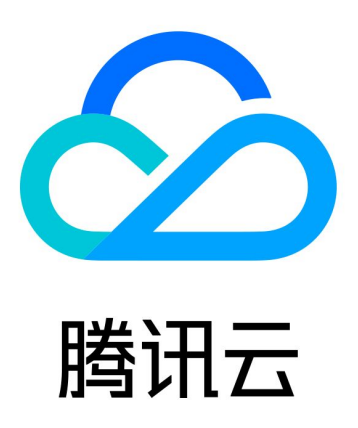

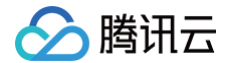

【版权声明】

©2013-2025 腾讯云版权所有

本文档(含所有文字、数据、图片等内容)完整的著作权归腾讯云计算(北京)有限责任公司单独所有,未经腾讯云 事先明确书面许可,任何主体不得以任何形式复制、修改、使用、抄袭、传播本文档全部或部分内容。前述行为构成 对腾讯云著作权的侵犯,腾讯云将依法采取措施追究法律责任。

【商标声明】

# 🕗 腾讯云

及其它腾讯云服务相关的商标均为腾讯云计算(北京)有限责任公司及其关联公司所有。本文档涉及的第三方主体的 商标,依法由权利人所有。未经腾讯云及有关权利人书面许可,任何主体不得以任何方式对前述商标进行使用、复 制、修改、传播、抄录等行为,否则将构成对腾讯云及有关权利人商标权的侵犯,腾讯云将依法采取措施追究法律责 任。

【服务声明】

本文档意在向您介绍腾讯云全部或部分产品、服务的当时的相关概况,部分产品、服务的内容可能不时有所调整。 您所购买的腾讯云产品、服务的种类、服务标准等应由您与腾讯云之间的商业合同约定,除非双方另有约定,否则, 腾讯云对本文档内容不做任何明示或默示的承诺或保证。

【联系我们】

我们致力于为您提供个性化的售前购买咨询服务,及相应的技术售后服务,任何问题请联系 4009100100或 95716。

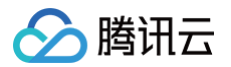

# 文档目录

实践教程

云 APK 直播与录制

多人互动

排队功能

云游戏存档

虚拟按键

数据通道

应用预加载

云游戏直播推流

游戏微端

# 实践教程 云 APK 直播与录制

最近更新时间: 2024-09-25 10:58:01

### 概念说明

云 APK 直播与录制服务基于 云游戏−无客户端模式 。针对"将 App 内容作为直播/录播内容源"的客户场景,可 将用户终端的"直播/录播"功能模块迁移至云端 Android 容器,降低了客户端 App 的改造成本与维护成本;也可 以定制云 APK 实现不适合在用户终端 App 上实现的复杂功能,扩展整体 App 的能力降低用户终端操作复杂度。

## 功能优势

- 使用场景广:适用于直播、录制等音视频相关业务场景。
- 接入成本低:无需接入客户端 SDK,只需业务后台调用云 API。
- 改造成本低:云端运行的 APK 改造成本低,原始 APK 可直接部署。
- 功能扩展强:可以定制云端运行的 APK 实现终端 App 不适合实现的复杂功能。

## 架构流程

实现步骤如下:

- 1. 在 控制台部署 Android APK,并购买绑定 Android 容器并发。
- 2. 参考 云游戏-无客户端模式 控制调度 Android App 运行。
- 3. 调用开始云端推流到云直播 API 将 Android 容器中 App 运行的完整画面推流至腾讯云直播。
- 4. 在腾讯云直播可以将此直播流用于播放分发,也可以在腾讯云 直播控制台开启录制 将 Android 容器中 App 运 行的完整画面保存成录制文件。

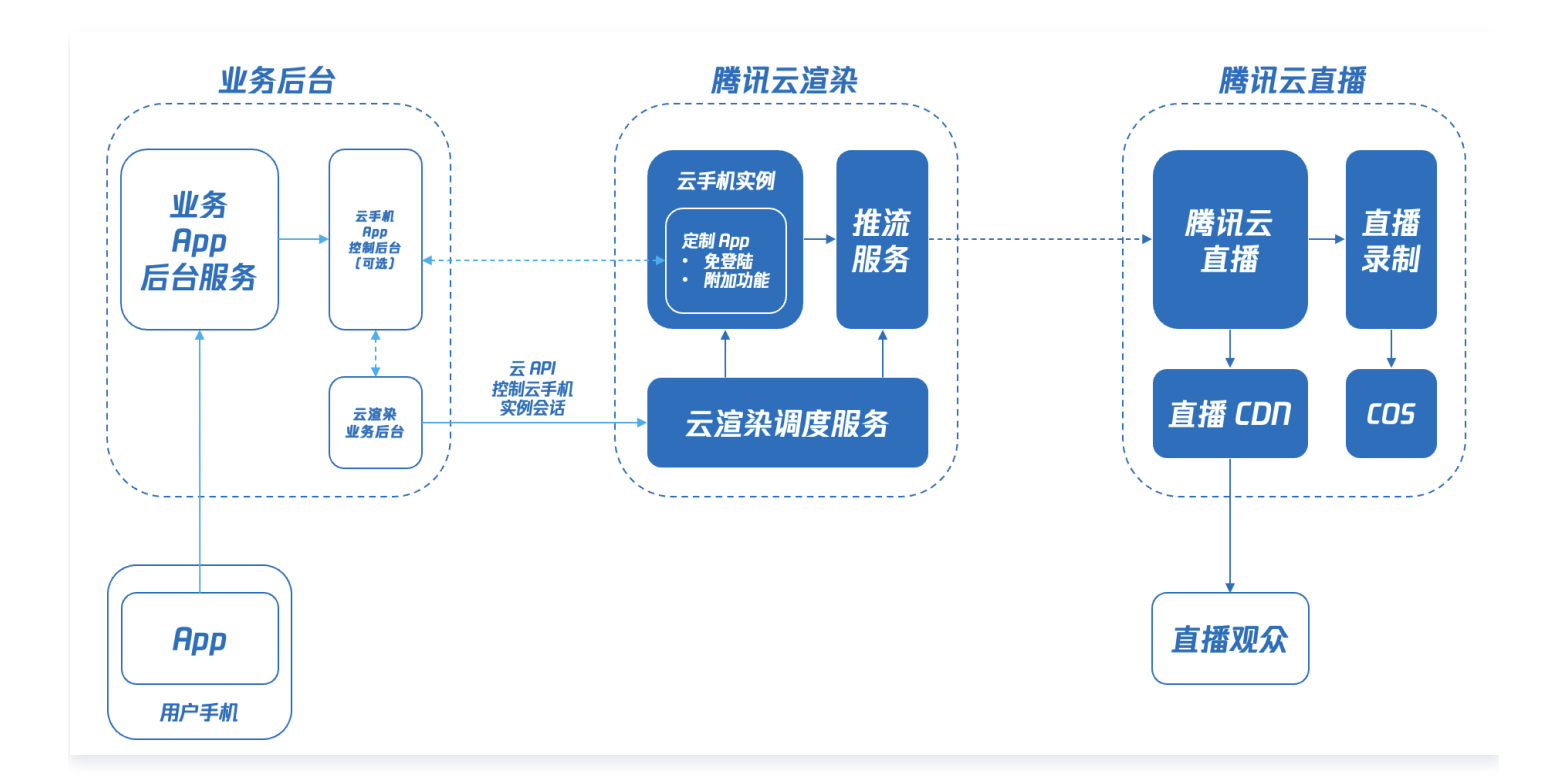

## 客户场景与实践

适用于直播、录制等音视频相关业务场景。 客户使用场景可参考下列内容。

#### 场景1:游戏直播

- 需求背景: 某国民级别游戏,其线下赛需使用游戏直播能力。
- 原实现方法:选手手机安装直播插件,本地终端录屏推流直播。
- 场景痛点:
  - 手机需安装直播插件,对于普通玩家而言,操作成本高。
  - 开播后手机发热发烫、本地推流占用带宽,均影响了选手游戏体验。
  - 实现导播能力,需配合使用 PC 端 OBS 能力或线下导播台。
- 实现方法:
  - 采用腾讯云"云 APK 直播与录制"能力。
  - 云端运行客户定制化的游戏包,可实时同步选手的游戏画面。
  - 定制化游戏包内置"广告位叠加"、"视角切换"等导播逻辑,可在云端实现导播能力。
  - 将云端 App 画面推流并通过腾讯云直播分发。

#### 场景2:直播录制

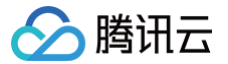

- 需求背景: 某国民级别直播 App,需沉淀"主播对战 PK"互动玩法下的视频内容,作为二次分发的 UGC 素 材。
- 原实现方法:运营人员使用手机,在主播开播期间进行手动录屏。
- 场景痛点:
  - 常规的视频录制方法,所获取的视频流均为单一主播视角的原始画面。
  - 即使通过混流录制,也缺少弹幕的动画效果。
  - 只能通过运营人员使用手机录屏,无法实现规模化、自动化的素材积累。
- 实现方法:
  - 采用腾讯云"云 APK 直播与录制"能力
  - 云端运行客户定制化的免登录 App
  - 主播开播时,客户业务后台自动发送消息给云端 App,云端 App 收到信令后进入指定房间并播放视频。
  - 配合腾讯云直播录制能力,沉淀视频内容素材。

#### 场景3:app实时操作−分享

- 需求背景: 某教育类 app, 需将其 App 内直播间的视频画面, 叠加至其"直播间"的实时视频流上。
- 原实现方法:需要将"互动房间"的业务逻辑植入到原有"直播间"业务逻辑中,导致多个业务逻辑相互耦合。
- 场景痛点:
  - 需向用户索取视频录制权限,成功率低。
  - 业务改造量大且后续模块升级会带来额外的维护成本
- 实现方法:
  - 采用腾讯云"云 APK 直播与录制"能力。
  - 云端运行客户定制化的免登录 App。
  - 主播开播时,客户业务后台自动发送消息给云端 App,云端 App 收到信令后进入指定"互动房间"并播放 视频。
  - 将云端 App 画面推流,直播间则可以直接显示对应画面。

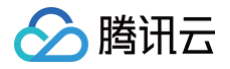

# 多人互动

最近更新时间: 2023-04-10 16:00:44

# 客户场景与实践

适用于多人互动、直播等云游戏相关业务场景,客户使用场景可参考下列内容。

### 场景1: 多人互动直播

- 业务背景: 某直播厂商,需实现主播直播时与粉丝游戏互动。
- 实现逻辑:
  - 主播开播时,通过连接云游戏创建房间,粉丝可以向主播发起加入房间申请或者通过主播提供的邀请连接, 进入房间与主播进行多人游戏。
  - 其他粉丝可以通过直播观看主播与粉丝的游戏互动直播画面。

#### 场景2:多人擂台游戏

- 业务背景: 某云游戏厂商,需实现多人擂台云游戏。
- 实现逻辑:
  - 管理员创建云游戏房间。
  - 其他玩家可以排队依次进入进行擂台 PK 游戏,胜利者继续游戏,失败者切换角色或退出。

#### 概念说明

多人互动云游戏可以抽象理解为一个云游戏房间+直播流(可选)的形式。房间由云游戏玩家(房主)创建后,其他 玩家(游客)可通过房主的 Userld 加入同一房间,同一房间内的所有玩家通过云游戏连接看到同一个云端画面。

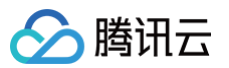

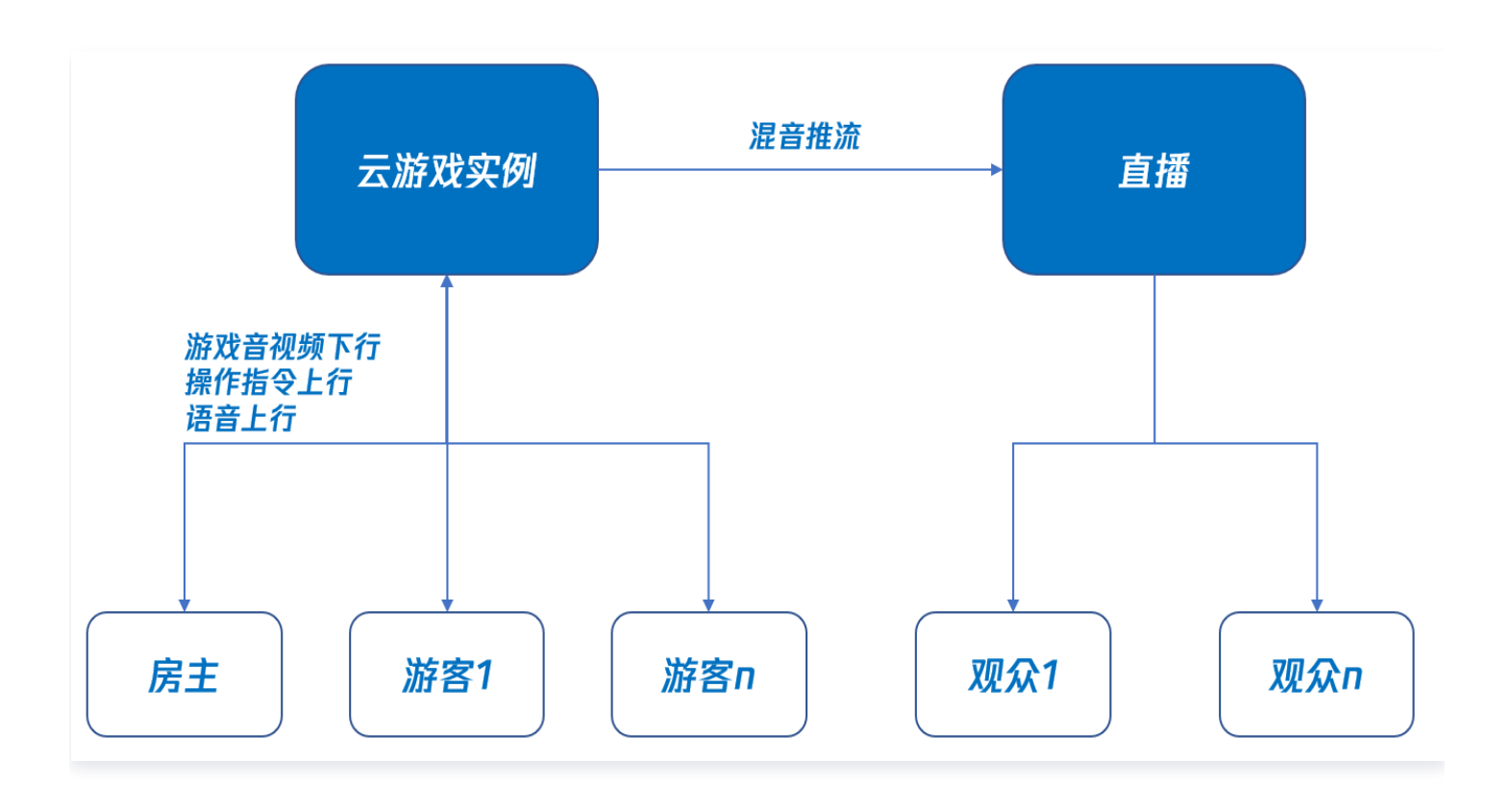

#### 业务用户说明

- 房主: 创建房间的玩家
  - 管理他人是否拥有控制权(点击、键鼠、手柄等操作,针对游戏配置)。
  - 管理房间内所有人的麦克风状态。
- 游客: 加入其他人房间的玩家
  - 需要向房主申请控制权。
  - 开关自己的麦克风。
- 观众:观看直播流,未连接云游戏实例

无其他权限,仅能观看画面。

#### 云游戏角色说明

• Player: 拥有游戏控制权

人数最多为7人。

Viewer: 仅支持观看

人数没有限制。

() 说明:

• 房主可以切换角色为 Player 进行游戏控制,也可以切换为 Viewer 仅观看。

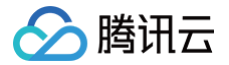

• 游客可以是 Player,也可以是 Viewer,房主可以控制游客的角色。

## 流程说明

#### 房主创建房间

- 1. 房主客户端向业务后台发起启动云游戏请求,业务后台通过调用 TrylockWorker() 申请锁定云游戏实例。
- 业务后台通过调用 CreateSession() 创建会话,其中请求参数 HostUserId 需要与 UserId 相同,Role 可 选择 Player 或者 Viewer。

介 注意: 房主创建房间与单人云游加入游戏流程相同,唯一的区别是调用云 API 创建会话时需填入 HostUserId。

#### 游客加入房间

- 1. 游客客户端向业务后台发起启动云游戏请求。
- 2. 业务后台通过调用 CreateSession() 创建会话,其中请求参数 HostUserId 需要与房主的 UserId 相同, Role 可选择 Player 或者 Viewer。

<u>小</u>注意:

仅房主需要调用 TrylockWorker(),游客不需要调用。

#### 推流直播

- 1. 调用 开始云端推流 API 将云游实例运行的完整画面推流至 腾讯云直播。
- 2. 腾讯云直播可以将此直播流用于播放分发,观众通过直播地址观看直播。

#### 切换角色

 游客客户端调用 TCGSDK.submitSeatChange() 接口申请切换角色,可以申请切换为 Player 或者 Viewer。

#### △ 注意:

- Viewer 切换成 Player,需要带上切换的操控席位信息(该席位必须是空的)。
- Viewer 切换成 Viewer,无需申请,可直接切换。
- Player 切换成 Viewer,无需申请,可直接切换。
- Player 切换成 Player,需要带上切换的操控席位信息,Player 之间席位切换会导致游戏内所操控 角色切换。

综上所述,Player 需要严格对号入座,Viewer 不分配坐席。

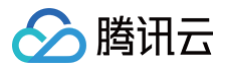

- 2. 房主客户端通过回调 onMultiPlayerChange() 接口获取其他玩家申请切换角色的请求,通过调用 TCGSDK.seatChange() 接口切换游客角色。
- 3. 游客客户端通过回调 onMultiPlayerChange() 接口获取申请切换角色的结果。

### 切换麦克风状态

- 1. 房主客户端调用 TCGSDK.changeMicStatus() 接口可以切换其他玩家或者自己的麦克风状态。
- 2. 游客客户端调用 TCGSDK.changeMicStatus() 只能切换自己的麦克风状态。

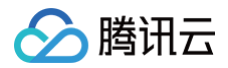

# 排队功能

最近更新时间: 2022-04-22 16:01:49

# 使用场景

当云游戏的用户量大于机器并发数量时,需要引入用户排队系统,来提升用户体验。

# 关键点

队列不能堵塞。

## 参考方案

- 业务后台需要建立多个队列,相同 GroupId、GameId 的单独一个队列,如果有 VIP 区分的,也要单独一个 队列。用户请求时,需要找到相应的队列进行处理。
- 队列需要支持插入队尾、插入队头和退出队列等操作。
- 用户进入排队后,需要每隔一段时间请求业务后台,来获取当前排名或锁定机器成功进入到下一步。
- 业务后台需要定时或每次用户请求时检测队头,如果队头的上次请求时间距离现在已超过一定时间,就认为超时,需要踢出队列,避免堵塞。
- 提供用户主动退出排队的接口。

为了便于下面流程描述,假设用户响应包括以下字段(以下仅为举例,业务方可自行定义这些字段):

| 参数名称        | 类型      | 描述                                                    |
|-------------|---------|-------------------------------------------------------|
| Code        | integer | <ul> <li>● 0:表示成功</li> <li>● -1:表示处理错误</li> </ul>     |
| Msg         | string  | 错误信息                                                  |
| LockSuccess | boolean | <ul> <li>true:表示锁定成功</li> <li>false:表示锁定失败</li> </ul> |
| Rank        | integer | 当前排名                                                  |

### 流程图

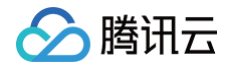

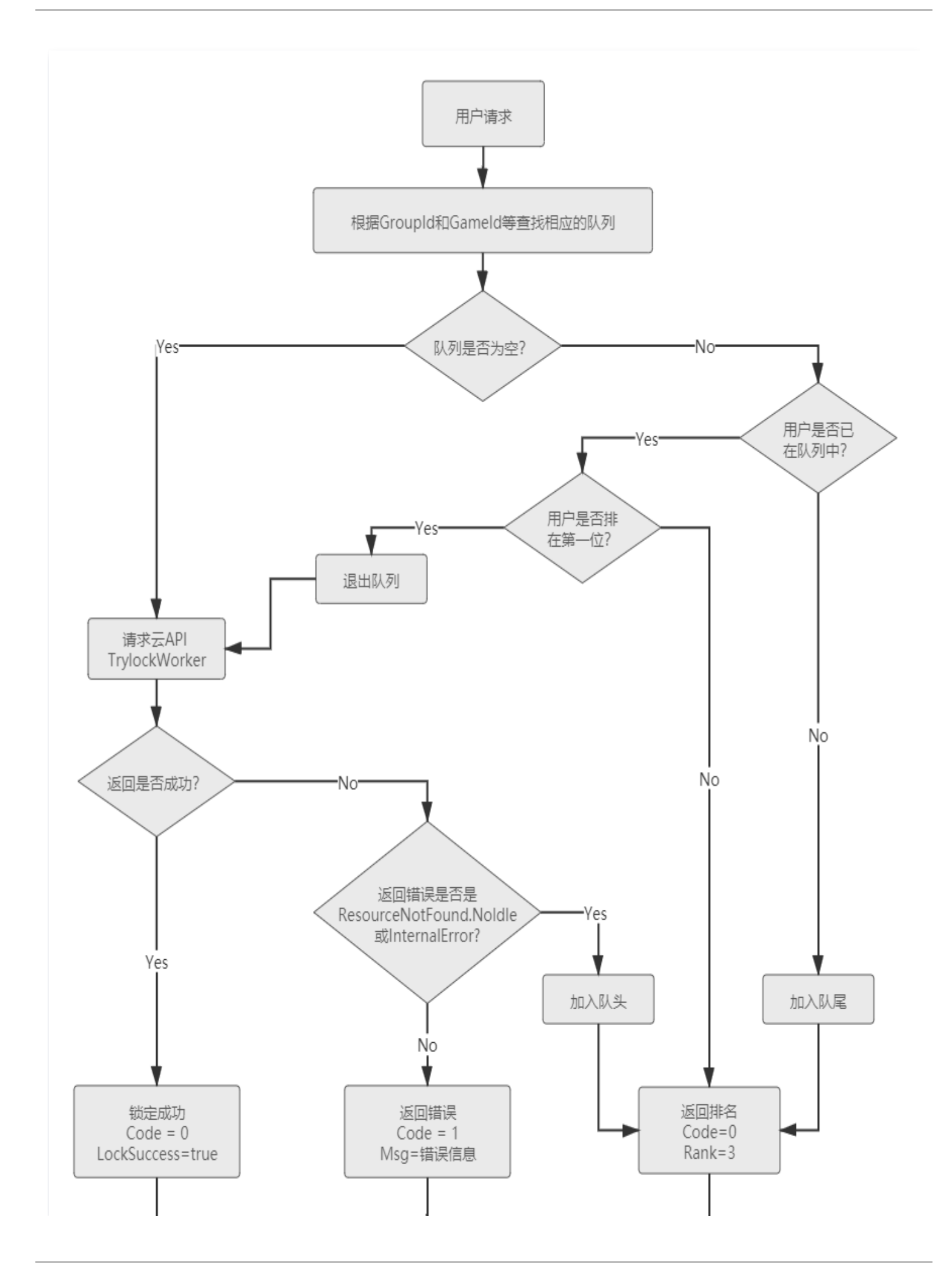

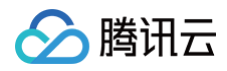

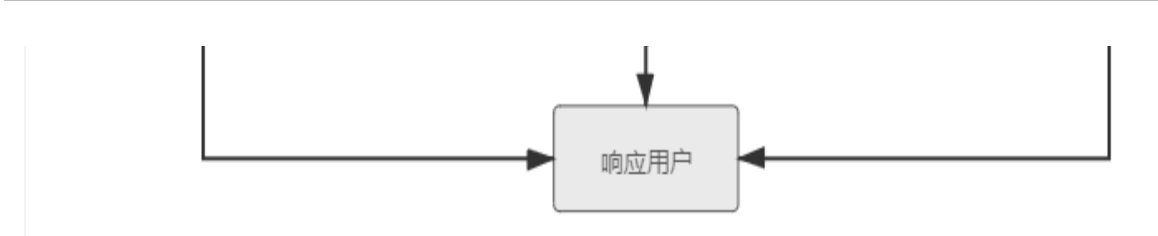

# 云游戏存档

最近更新时间: 2024-08-22 16:29:01

注意: 目前云游戏存档能力,仅支持端游方案。

## 基本使用

- 1. 在 对象存储控制台 新建一个 bucket, 详情请参见 创建存储桶。
- 2. 使用主账号把此 bucket 给腾讯云存档托管账号(大账号 ID:
   100011897175
   , Appld:
   1300543852

   ) 授权读写。详细操作说明请参见 设置访问权限。
- 3. 通知腾讯云云游戏运营人员,为您的游戏内容配置存档。
- 游戏配置好存档后,不再需要任何开发工作或人工干预,每次启动前都会下载存档,关闭游戏后也会自动上传存 档,实现云存档功能。

### 获取存档记录

云游戏支持两种方式获取用户存档记录。

#### 通过腾讯云云函数获取用户存档记录

云游戏存档上传到腾讯云对象存储后,都会触发一次云函数事件,客户可以实现自定义云函数来响应事件,以获取存 档记录。

此方式需要另外购买腾讯云云函数产品,只能获取成功上传的通知。

- 上传和下载时存档在COS保存路径为: userData/\${GameId}/\${UserId} 。
- 每次上传完成后, 会在保存一个的备份存档, 路径为:

userData/\${GameId}/\${UserId}-\${TimeStamp}-tx .

| 参数        | 说明                     |
|-----------|------------------------|
| UserId    | CreateSession 时传的用户 ID |
| Gameld    | 云游戏的游戏 ID              |
| TimeStamp | Unix 时间戳,单位秒           |

🕛 说明:

更多具体详情,请参见 COS触发器。

# 通过腾讯云 CKafka 获取用户存档记录

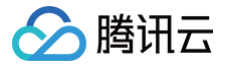

云游戏服务下载或上传存档时,都会通过 CKafka 发送通知,客户可以从 CKafka 中读取存档实例。 此方法需要另外购买 CKafka 实例,能够获取下载/上传成功或者失败的通知。

1. 购买 CKafka 实例,详细操作请参见 创建实例。

2. 分配公网域名:

在 CKafka 实例详情里,选择**接入方式**模块中的**添加路由策略**,新增一条公网路由。完成后就能得到一个公网 访问域名。详细操作请参见 添加公网路由 。

3. 创建 Topic:

在实例详情页,单击页面顶部的 **Topic 管理**,单击**新建**,新建一个用来收发消息的 Topic。更多详情请参见 创 <mark>建 Topic</mark> 。

4. 创建用户,并给用户授权读写 Topic:

在实例详情页,选择**用户管理**,单击**新建**,添加一个用户,设置好用户名和密码。并且在 ACL 策略管理 页面, 为用户添加 Topic 的读写权限。详细操作请参见 配置 ACL 策略 。

结束上述步骤后,可将 CKafka 的实例名、域名、Topic、用户名、密码给云游戏运营人员做好配置。

- 5. 接收消息:
  - 存档下载通知格式:

```
{
    "Type":"DownloadArchive",
    "AppId":123456,
    "UserId":"user123",
    "GameId":"game-cloudgame",
    "RequestId":"95d11eb6-24df-47f4-a3dc-31c7007c83c1",
    "Data":{
        "ArchiveName":"userData/game-cloudgame/user123",
        "Result":"Success", // 结果: Success、Fail
        "Size":36335,
        "Timestamp":1622100110
    }
}
```

○ 存档上传通知格式:

```
{
    "Type":"UploadArchive",
    "AppId":123456,
    "UserId":"user123",
    "GameId":"game-cloudgame",
    "RequestId":"95d11eb6-24df-47f4-a3dc-31c7007c83c1",
    "Data":{
        "Data":{
            "ArchiveName":"userData/game-cloudgame/user123",
        }
}
```

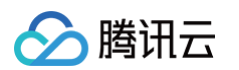

```
"BackupName":"userData/game-cloudgame/user123-1622114014-tx
"Result":"Success", // 结果: Success、Fail、Skip
"Size":36335,
"Timestamp":1622114022
}
```

| 字段              | 说明                                                             |
|-----------------|----------------------------------------------------------------|
| Request<br>Id   | 触发存档操作的云 API RequestId                                         |
| Archive<br>Name | 存档在 COS 保存的名字                                                  |
| Backup<br>Name  | 存档上传时在 COS 中生成的备份                                              |
| Size            | 存档大小                                                           |
| Gameld          | 云游戏的游戏 ID                                                      |
| Result          | 上传结果,返回 Success、Fail 或 Skip 。Skip 只有在上传事件出现,表示本地没<br>有存档文件可上传。 |
| TimeSta<br>mp   | Unix 时间戳,单位秒                                                   |

# 通过 SDK 获取存档下载/上传的进度和结果

腾讯云云游戏SDK提供了存档相关事件通知,可以用来获取存档下载/上传进度和结果,具体见 JS SDK 文档 和 Android SDK 文档 。

# 进阶用法

除默认的自动存档功能,为了让客户能更加灵活控制存档,腾讯云云游戏平台还提供了运行时切换存档,运行中主动 保存存档等进阶功能。

# 运行时切换存档

通过 GameContext的ArchiveUrl 传递新存档下载链接即可。 示例:

```
"GameContext":"
{\"ArchiveUrl\":\"https://gamearchive.cos.myqcloud.com/archive.zip\"
```

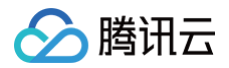

详细说明请参见 切换游戏存档。

### 运行时保存存档

详细说明请参见 保存游戏存档。

# 常见问题

## 什么是可重连状态?

"可重连"状态表示在这台机器上,用户已断开连接,但游戏还在运行;如果该用户在一定时间内(默认120秒)请 求相同的游戏,可以重新连接上这台机器,继续体验。

# 虚拟按键

最近更新时间: 2022-04-22 16:02:38

当玩家在移动设备上玩端游时,需要通过键盘映射或手柄映射操作云端游戏。为提高玩家的云游戏操控体验,云游戏 提供动态可配置的虚拟按键布局的能力,同时也减少您在接入过程中的开发成本和后期维护成本。

#### <u>小</u>注意

目前云游戏虚拟按键仅支持 Android 端。

# 支持说明

| 类型                 | 说明                                                                                                    |
|--------------------|----------------------------------------------------------------------------------------------------|
| 库文件                | • tcgui-gamepad.aar 虚拟按键拓展库。                                                                                                    |
| ● 按<br>键<br>类<br>型 | <ul> <li>键盘按键(78个单击按键)。</li> <li>鼠标按键(左、中、右、上滚、下滚)。</li> <li>十字摇杆键(WDSA、上右下左)。</li> <li>Xbox 手柄 A、B、X、Y、Select、Start、LB、RB、L3、R3 普通点击键。</li> <li>Xbox 手柄延时板机键:LT、RT。(点击时在短时间内连续发多次消息,按下时消息的力度随时间递增,松开后随时间递减。)</li> <li>Xbox 手柄左、右摇杆键。</li> <li>Xbox手柄十字方向键。</li> </ul> |
| 编辑功<br>能           | <ul> <li>动态添加/删除按键。</li> <li>动态调整按键位置、大小。</li> <li>增加辅助线方便定位按键。</li> <li>点击类按键支持修改名称,最多显示6个字符。(UI切图等资源暂不支持动态设置。)</li> </ul>                                                                                                    |

# 使用说明

## 关键类介绍

## GamepadManager

虚拟按键管理类(继承 RelativeLayout)。

- 注册 OnEditListener 监听虚拟按键编辑事件的回调。
- 注册 IInstructionListener 监听触发按钮事件的回调。

## 关键流程说明

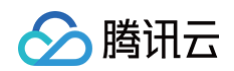

#### 1. 初始化。

mCustomGamePad = new GamepadManager(this);
mCustomGamePad.setEditListener();
mCustomGamePad.setInstructionListener();
// 按键视图应放在游戏视频视图之上,否则可能导致按键无法正常使用
addView(mCustomGamePad);

#### 2. 读取配置文件。

String mCustomGamePadCfg;
mCustomGamePadCfg = readConfigFile("default\_gamepad.cfg");

#### <u>小</u>注意

此处代码仅演示过程,具体文件的读写由业务侧来实现。

#### 3. 显示虚拟按键或编辑虚拟按键。

// 显示虚拟按键
mCustomGamePad.showGamepad(mCustomGamePadCfg);
// 进入编辑模式
mCustomGamePad.editGamepad(mCustomGamePadCfg);

#### 4. 启用手柄类按键布局。

| 关键类                             | 说明                   |
|---------------------------------|----------------------|
| gamepad.needConnected           | 使用布局前判断是否为手柄按键       |
| SDK.sendGamePadConnec<br>ted    | 使用虚拟手柄前需调用接口通知云端启用手柄 |
| SDK.sendGamePadDiscon<br>nected | 结束虚拟手柄后主动卸载云端手柄      |

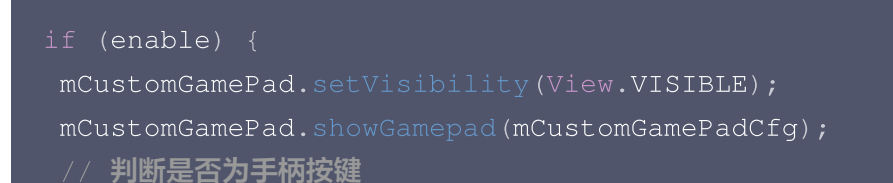

if (mCustomGamePad.needConnected())

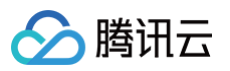

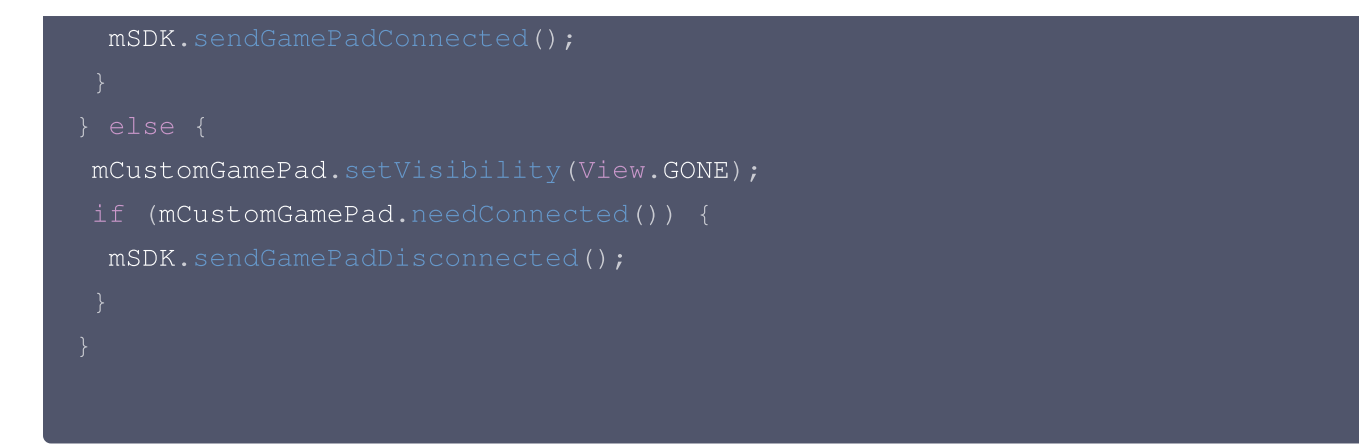

5. 监听编辑事件的回调。

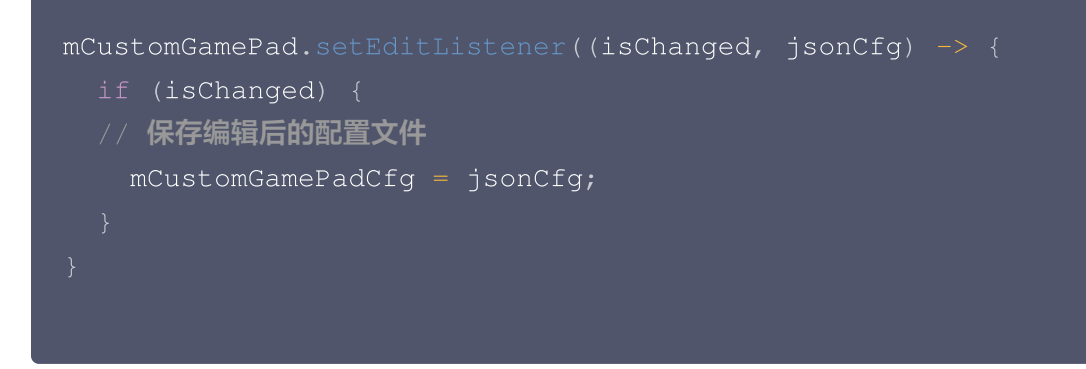

6. 监听按键点击触发的事件。

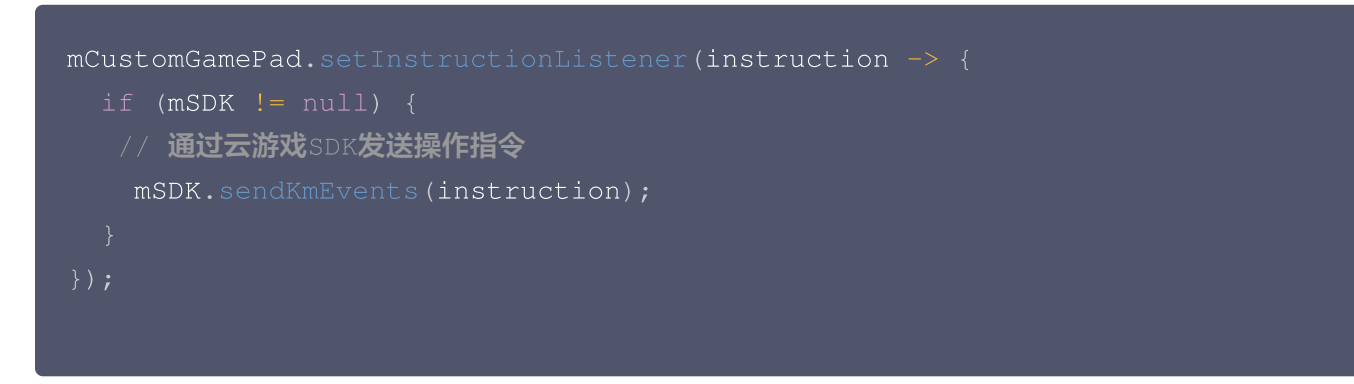

7. 适配与虚拟鼠标共存。

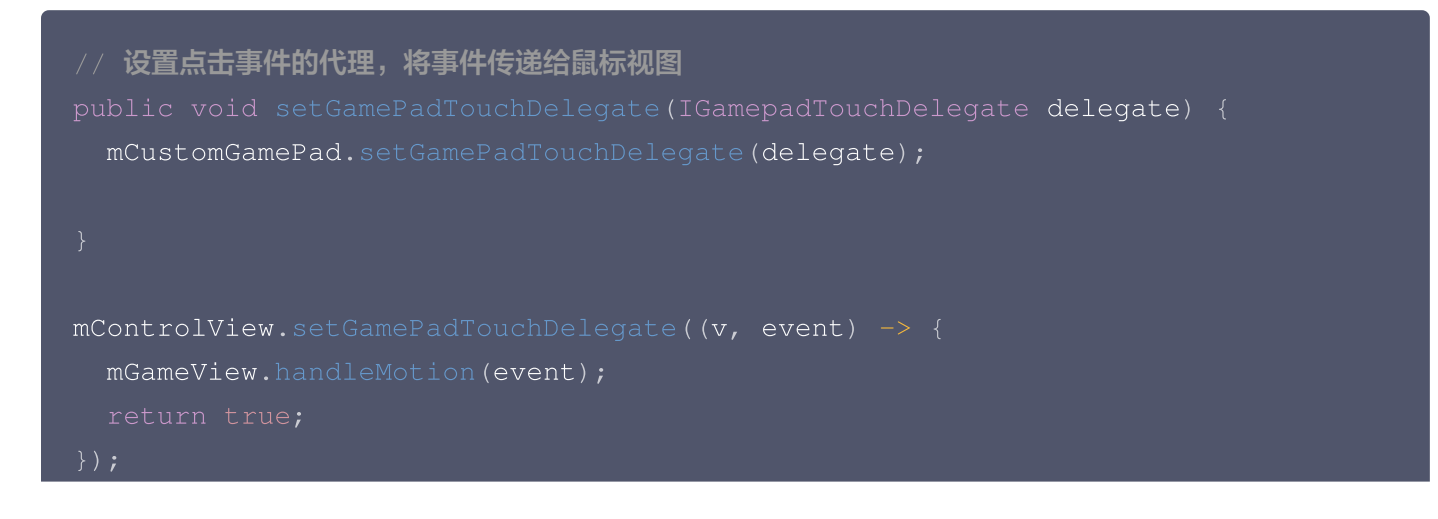

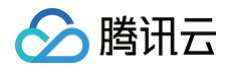

# 配置文件

虚拟按键的配置信息以 JSON 格式保存为配置文件,由业务侧负责管理文件的保存与读取,以此来为不同的用户提 供个性化虚拟按键配置。

# 忽略混淆

打包时请设置混淆规则:

• 对 Java 代码不做混淆。

-keep class com.tencent.tcggamepad.\*\*{\*;}

• 对资源文件不做混淆。

tools:keep="@drawable/tcg\_\*"

# 数据通道

最近更新时间: 2024-12-04 13:00:12

云游戏环境下,您无法与云端运行的应用直接进行通信,当您需要建立客户端与云端应用的通信时,可以使用我们提 供的数据通道能力。

## 概念说明

腾讯云提供的数据通道能力使用 UDP 协议,数据通道调用逻辑如下图:

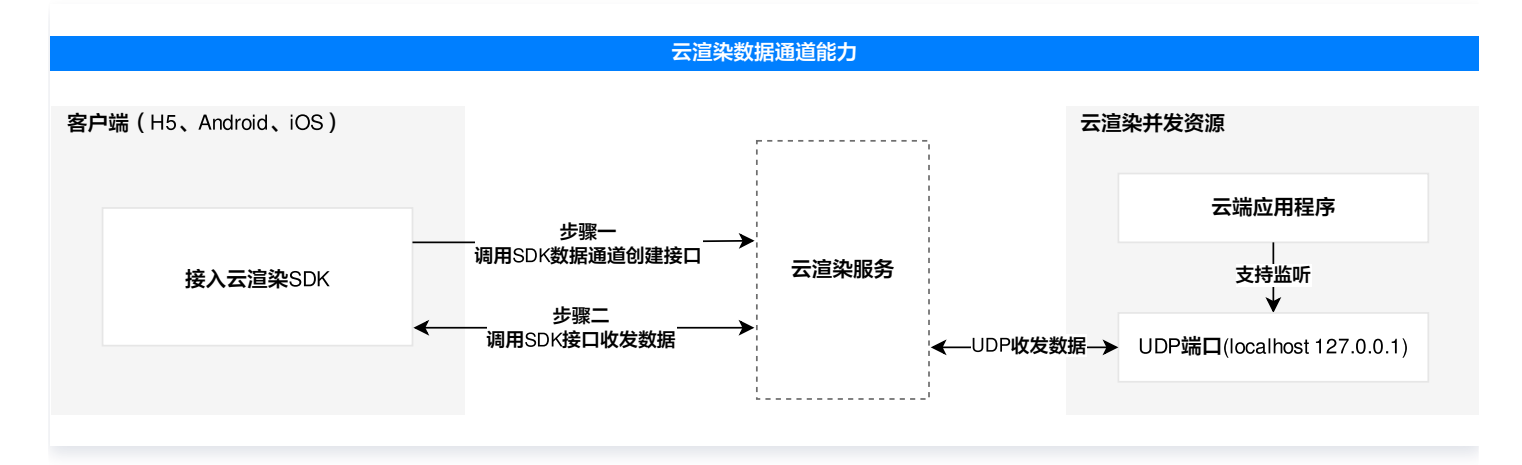

# 使用说明

## 前提条件

在使用云游戏提供的数据通道前,您需要保证您已按照以下步骤进行准备:

- 1. 云端应用创建 UDP 服务器,监听一个 UDP 端口(
   localhost 127.0.0.1
   范围建议 10000 –

   20000),并开始等待接收 UDP 包。
- 2. 云渲染的客户端调用云游戏 SDK 接口创建透传通道,SDK 接口里的目标端口参数应为 步骤1 中云端监听的端口。
- 3. 云渲染的客户端首先发送一个自定义数据包,云端应用 UDP 会收到请求,解析出本地代理端口。
- 4. 云端应用向 步骤3 拿到的本地代理端口发送自定义数据包,数据包将通过创建好的数据通道返回给客户端应用。

#### 接口说明

请根据您的需要参考不同端 SDK 接口说明进行集成:

- 前端 JS SDK
- Android 端 SDK

# 示例代码

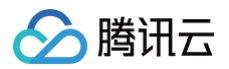

```
// 接收云端数据的回调
const onMessage = msg => {
   console.log("收到云端应用回传数据:", msg);
// 定时重复创建直到成功
const result = await new Promise((resolve, reject) => {
       // 创建数据通道
          destPort: xxxx, onMessage //destPort: xxxx , xxxx端口范围
       if (ret.code == 0) {
          resolve(ret);
          clearInterval(timer);
   }, 2000);// 2秒间隔
* 判断是否成功
* result的结构{code: number, msg: string, sendMessage: Function }
   // 随便发送一个绑定包,使云端应用的UDP服务能获得代理端口
// 正常收发数据
result.sendMessage(`${custom_data}`);
```

#### 云端应用 UDP ( 以 C/C++ 为例 )

```
int main() {
    int udp_socket_fd = socket(AF_INET, SOCK_DGRAM, 0);
    if (udp_socket_fd == -1) {
        printf("socket failed!\n");
        return -1;
}
```

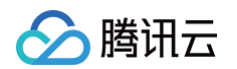

```
//设置目的IP地址
   struct sockaddr_in bind_addr = { 0 };
   bind_addr.sin_port = htons(xxxx); // htons(xxxx) 中的端口范围为 10000-
   bind_addr.sin_addr.s_addr = inet_addr("0.0.0.0"); // 绑定IP
   // 绑定端口
   int ret = bind(udp_socket_fd, (struct sockaddr *)&bind_addr,
sizeof(bind_addr));
       close(udp_socket_fd);
   // 开始等待客户端消息
   int len = sizeof(upstream_addr);
   char buf[1024] = { 0 };// 接收消息缓冲区
       ret = recvfrom(udp_socket_fd, buf, sizeof(buf), 0, (struct
sockaddr *)& upstream_addr, &len);
       if (ret == -1) {
       // buf 为前端发来的消息"test"
       // 后续可以用upstream_addr回传消息给前端
       const char* response = "response";
       sendto(udp_socket_fd, response, strlen(response), 0, (struct
sockaddr *) & upstream_addr, sizeof(upstream_addr));
```

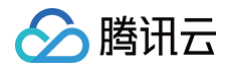

# 应用预加载

最近更新时间: 2022-01-13 10:33:42

# 使用场景

如果您的应用启动速度较慢,玩家按照正常的云游戏启动流程打开云游画面后需要等待应用启动,这会损害玩家的使 用体验。

此时您可以使用云游戏的预启动能力,通过简单的配置后,云端即可预启动大型应用,玩家连接云游戏实例后可立刻 获得应用或游戏画面。

# 使用说明

具体操作请参见 游戏预热。

#### ▲ 注意

手游方案默认开启预加载能力。

# 云游戏直播推流

最近更新时间: 2024-12-11 16:25:23

# 使用场景

云游戏直播推流,是云端游和云手游并发基础上的附加功能。将云端游戏运行的实时画面,上行推流至腾讯云直播。

| 场景类型         | 说明                                               |
|--------------|--------------------------------------------------|
| 云游戏场景使用      | 可将云端游戏画面进行推流直播,避免繁琐的软件配置,轻松成为游戏主播                |
| 数字孪生实时這<br>染 | 可将云应用与线上直播打通。在地产销售、软件教学、智慧文旅场景实现一对多的画面共<br>享     |
| 虚拟直播场景下      | 主播端的动作和语音被采集,传递给云端算力驱动虚拟角色,并可将云端渲染出的画面进<br>行推流直播 |

# 使用说明

在调用云游戏直播推流功能前,请确保:

- 1. 您的账户保有可用的云端游或者云手游并发。
- 2. 您已经开通 腾讯云直播 产品。
- 3. 在云游戏产品 云端推流 页面,您已经绑定了推流域名。

可参见 计费规则 中云游戏直播推流相关描述。

使用中的云游戏并发,可以通过调用云 API,实现将游戏画面推流至腾讯云直播。当前 API 包含开始推流和停止推 流功能。

# 相关接口

| 接口名称                        | 接口功能       |
|-----------------------------|------------|
| StartPublishStreamTo<br>CSS | 开始云端推流到云直播 |
| StopPublishStream           | 停止云端推流     |

# 游戏微端

最近更新时间: 2023-05-26 14:32:46

⚠ 注意 目前游戏微端能力,仅支持手游方案。

## 微端概述

## 微端介绍

针对手游买量场景下"游戏包体大,获客成本高"的行业痛点,腾讯云渲染依托行业领先的实时云渲染能力,帮助游 戏开发者一站快速搭建"游戏微端",将包体体积降低至数 M 大小,有效降低获客成本。 开发者只需按本文档说明进行开发,便可快速上线"游戏微端",提升投放效率。

#### 用户体验流程

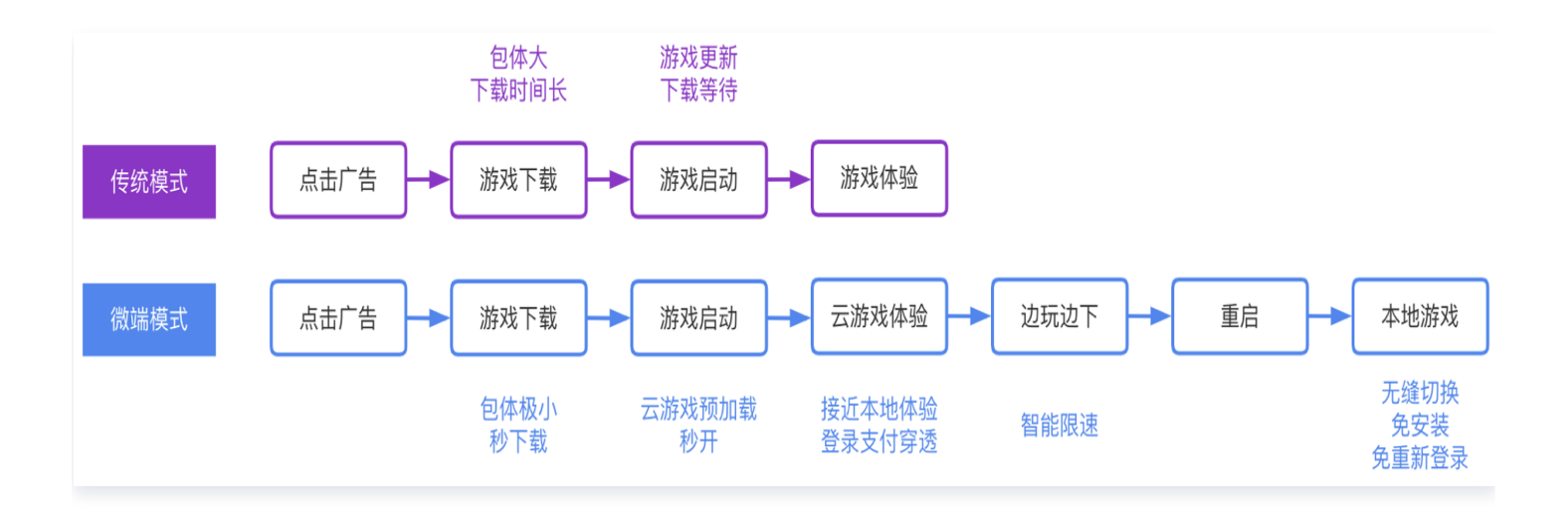

#### △ 注意

**微端**即某款游戏的专属云游戏客户端,提供了云试玩、静默下载、登录/支付穿透功能,体验无限接近游戏 原生客户端。

## 核心能力

| 模块   | 能力解释                    |
|------|-------------------------|
| 包体缩小 | 通过云游戏能力,降低游戏包体体积,可低至10M |
| 边玩边下 | 玩家使用微端进行游戏过程中,静默下载游戏更新包 |

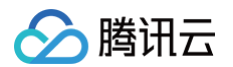

| 更新包免安装  | 云游戏微端静默升级成更新包,无需安装流程,用户无感知 |
|---------|----------------------------|
| 登录/支付穿透 | 支持唤起本地 App 进行云游登录/支付       |

# 微端业务模块

游戏微端整体业务流程可以拆解为以下模块和关系(蓝色方块为客户需生成的包体)。

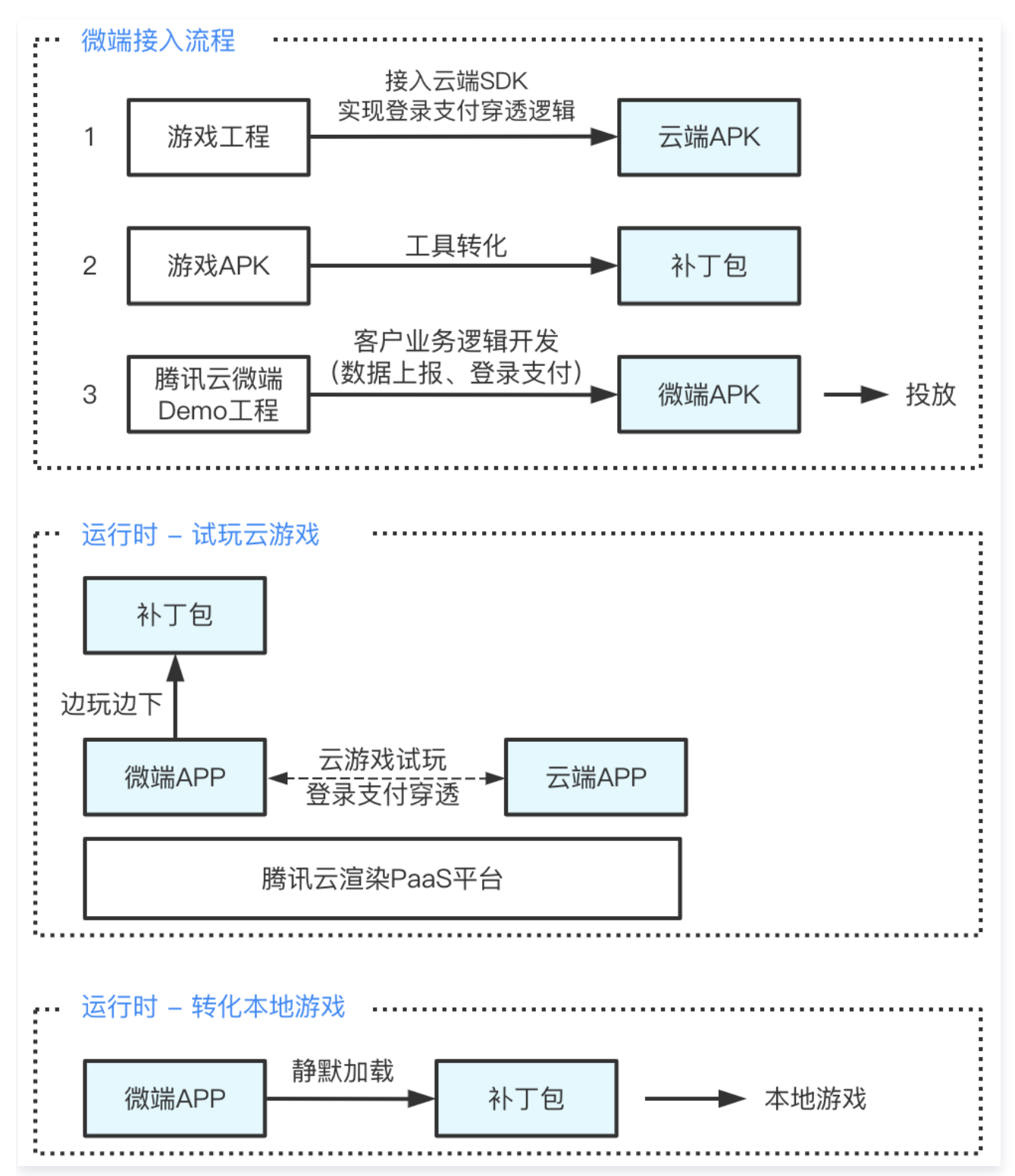

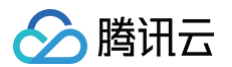

| 模块        | 说明                                                   |
|-----------|------------------------------------------------------|
| 微端<br>App | 微端App,集成了微端 SDK,是用于广告投放的包体,供 C 端用户玩云游戏的载体            |
| 补丁包       | 补丁包,集成了热更新 SDK,用于和微端包进行差分生成补丁包,是微端包热更新升级后的目<br>标 App |
| 云端包       | 云端包,集成了云端 SDK,运行于云端,是 C 端用户在微端上玩的云游戏                 |
| 云端<br>SDK | 云端 SDK,提供云端 App 登录和支付穿透的能力                           |

#### 我们提供的资源:

- 微端APP示例工程:该工程中已经集成了微端 SDK(包括云游戏 SDK、热更新 SDK),您可以在此工程的基础上快速进行二次开发,生成您自己的微端包。
- 热更新工具:集成之后生成更新包,为您的游戏原始包提供热更新能力。
- 云端 SDK:集成之后生成云端包,为您的游戏原始包提供和微端 App 的通信能力,用于实现登录/支付功能。
- 补丁包管理能力:补丁包生成之后,我们将您的补丁包上传到服务器中以便微端 App 正常下载补丁包。

```
() 说明
```

目前通过线下方式提供补丁包管理能力,后续将提供线上的热更新管理后台。

## 接入流程

详细接入步骤请参见 微端接入流程。

#### 计费说明

游戏微端解决方案基于云游戏产品构建,故费用包含以下两部分。

#### 云游戏并发费用

- 云游戏并发最多只能同时支持一个玩家运行游戏,您可以根据您业务中用户并发数的峰值、平均值以及用户和潜 在用户的地区分布,来决定您购买云游戏并发的数量和地区分布。
- 详细步骤请参见 计费说明。

#### **CDN 费用**

- CDN 用于存放补丁包(快速接入版不需要该能力)。
- 若您使用腾讯云 CDN,则按 CDN 产品计费规则进行收费。